### Zoeken naar genealogische gegevens op de website van het RAR

*Op de website van het Regionaal Archief Rivierenland kun je steeds meer online onderzoek doen. Begin je met een genealogisch onderzoek, dan heb je misschien wat hulp nodig om de weg te vinden op onze site. In deze zoekwijzer helpen we je op weg.* 

Zoeken naar voorouders op onze website (en op veel andere archiefwebsites) kan op twee manieren:

- 1. Zoeken op naam op de website.
- 2. Scans doorbladeren van boeken die nog niet op naam doorzoekbaar zijn. Deze boeken zijn gesorteerd op plaatsnaam.

Deze twee zoekmanieren worden in deze zoekwijzer verder uitgelegd.

Een algemene opmerking vooraf: op de website kun je zoeken in alles of in een specifieke database. In beide gevallen krijg je dus een ander zoekresultaat.

Om in alles te zoeken typ je een zoekterm in de zoekbalk en klik je op de knop Zoek aan de rechterkant. 'Alles' is standaard geselecteerd.

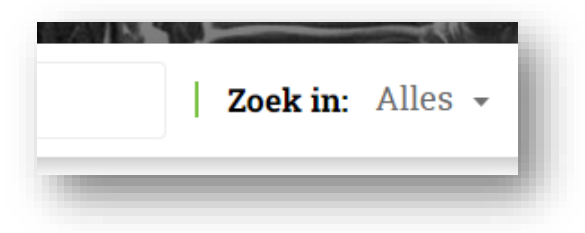

Wil je in een specifieke database zoeken (bijvoorbeeld 'personen')dan typ je de zoekterm in de zoekbalk en kiest in het pulldownmenu aan de rechterkant in welke database je wilt zoeken.

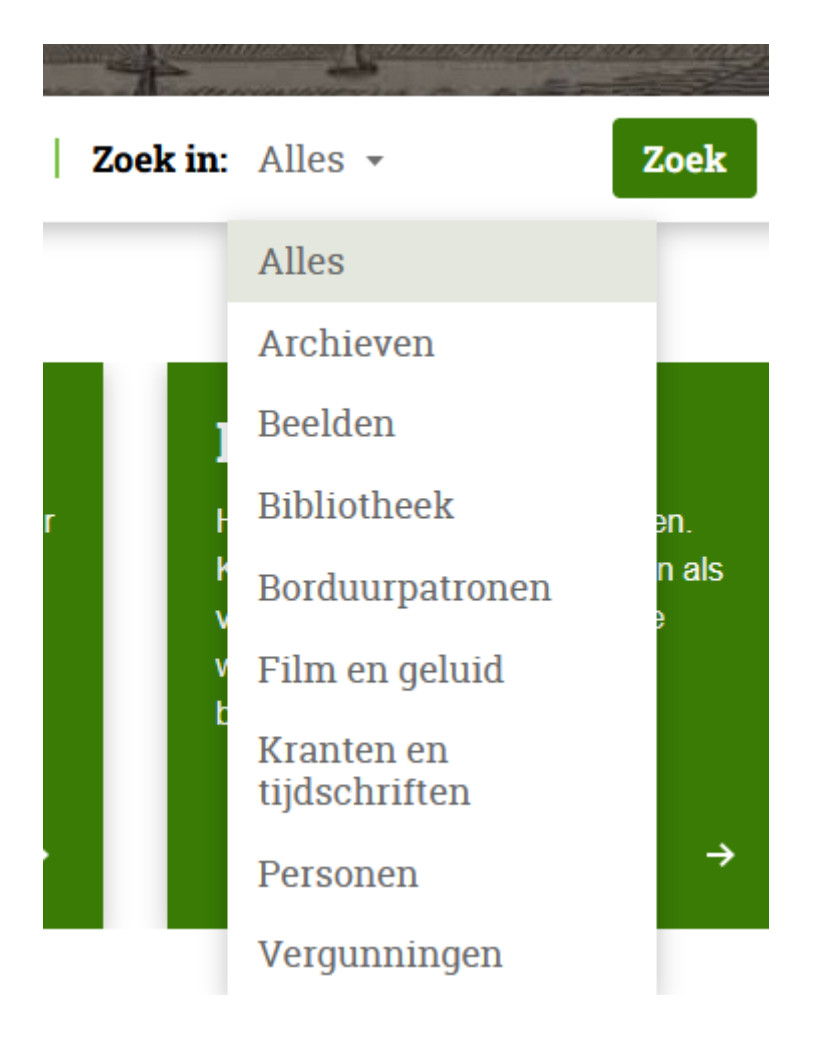

# **1. ZOEKEN OP NAAM**

1. Ga op de homepagina en kies in het keuzemenu rechts van de zoekbalk 'personen'.

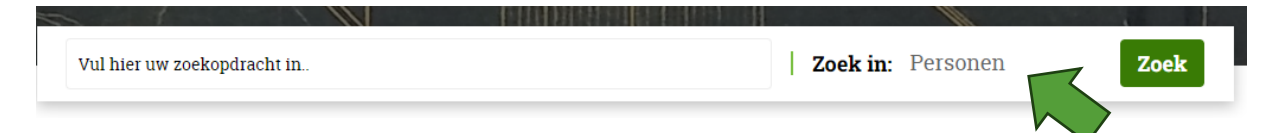

- 2. Nu kom je in het scherm dat je hieronder ziet. Je kunt nu kiezen voor
  - Zoeken (door alle velden)
  - Uitgebreid zoeken (dan kun je per veld zoektermen kiezen)

| ersone | Alle ve           | ldan               | Zeek           | Litesbesid east      | 🛸 Mi                              | jn Studiezaal (inlo<br>Zoe |
|--------|-------------------|--------------------|----------------|----------------------|-----------------------------------|----------------------------|
|        | Alle ve           | Iden               | ZOEK           | Uitgebreid zoek      | en v                              |                            |
|        | Bron 🗸            | Gemeente           | • •            | Plaz                 | R                                 | ol 🗸                       |
|        |                   |                    |                |                      |                                   |                            |
| 3.89   | 8.030 personen    |                    |                | sorteren o           | p: laatste wijziging ➤ oplopend ➤ | weergave: 📘                |
|        |                   |                    |                |                      |                                   |                            |
|        |                   | 1                  | 2 3 4 5        | <u>6</u> <b>&gt;</b> |                                   | >                          |
|        | <u>Achternaam</u> | <u>Voornaam</u> \$ | <u>Datum</u> ∲ | <u>Plaats</u>        | <u>Rol</u> ≑                      |                            |
| 0      | Leeuwen, van      | Helana             | [1600-1700]    | Tiel                 | Persoon op afbeelding             |                            |
| 2      | Borrie            | G.W.B.             |                | Tiel                 | Persoon op afbeelding             |                            |
|        | Pagniet, de       | A.C.               |                | Tiel                 | Persoon op afbeelding             |                            |
| 9      | Wielders, van     | K. Th.             | 31-08-1971     | Tiel                 | Persoon op afbeelding             |                            |
| •      | Borrie            | G.W.B.             | 31-08-1971     | Tiel                 | Persoon op afbeelding             |                            |
| 3      | Borrie            | G.W.B.             | 31-08-1971     | Tiel                 | Persoon op afbeelding             |                            |
| 3      | Width             | R.H.               | 27-07-1977     | Tiel                 | Persoon op afbeelding             |                            |
| 9      | Oien, van         | R.                 | 27-07-1977     | Tiel                 | Persoon op afbeelding             |                            |
|        | <b>D</b> 144      |                    |                |                      |                                   |                            |

3. Je kunt het zoekresultaat verfijnen (filteren) door boven in de groene balk een keuze te maken onder bron, gemeente, plaats of rol.

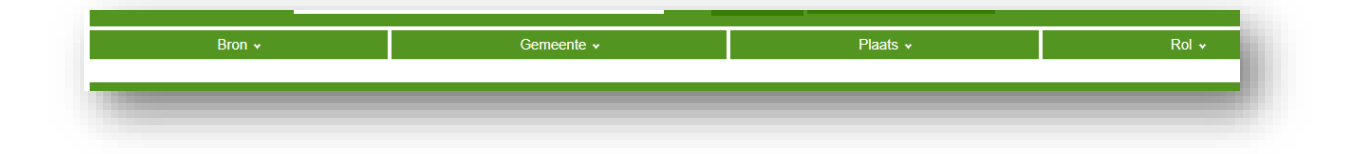

- Bron: zoeken in specifieke archiefbronnen naar genealogische gegevens.
- Gemeente: zoeken in de bronnen van een (voormalige) gemeente in het werkgebied van het RAR.
- Plaats: zoek in de bronnen naar een specifieke kern/woonplaats vermeld bij een persoon.
- Rol: zoeken naar personen in een specifieke rol (bv. kind, vader, getuige etc.).
- → Met filteren verklein je het aantal namen in je zoekresultaat: je gaat preciezer zoeken.

4. Je kunt het zoekresultaat ook sorteren door te klikken op een van de kolomkoppen boven de zoekresultaten. Of je gebruikt de uitklapschermpjes rechtsboven aan de zoekresultaten :

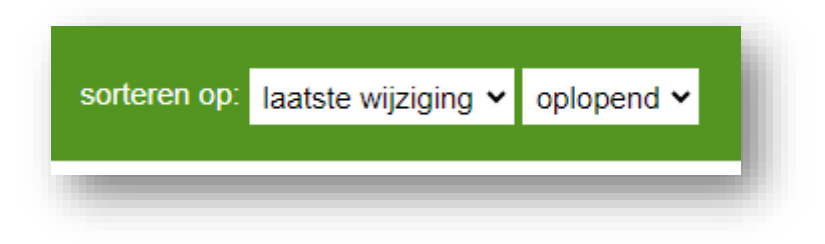

Met sorteren behoud je hetzelfde aantal namen in je zoekresultaat, maar door anders te sorteren, heb je meer kans om de naam te vinden.

Sorteren kan op verschillende manieren, afhankelijk van de bron:

| sorteren op: | laatste wijziging 🗸 | oplopend 🗸       | weergave: 🇱 |
|--------------|---------------------|------------------|-------------|
|              | laatste wijziging   |                  |             |
|              | voornaam            |                  |             |
| >            | achternaam          |                  | <b>&gt;</b> |
| •            | patroniem           |                  |             |
|              | plaats              |                  |             |
| Plaats 🕈     | leeftijd            |                  |             |
| 771          | rol                 | han a la l'an an |             |
| liel         | datum               | beelding         |             |
| Tiel         | Persoon op af       | beeldina         |             |

5. Als je een resultaat hebt gevonden, klik je op de naam die je wilt bekijken en onderaan de pagina opent een filmstrip met scans waarin de scan met de gekozen naam geel/groen is gemarkeerd. Soms moet je wat naar beneden scrollen op de pagina om de scans te zien. Je kunt nu klikken op de gemarkeerde scan om de pagina te bekijken.

| 3150-13 Bevolkingsregister gemeente Brakel: 1830-1839         Bevolkingsregister gemeente Brakel: 1830-1839         Gemeente:       Brakel         Platas:       Brakel         Periode register:       1830-1839         Geregistere:       I Stanta de Boef, 13-10-1745 Q         Image: Priode register:       I Stanta de Boef, 13-10-1745 Q         Image: Priode register:       I Stanta de Boef, 13-10-1745 Q         Image: Priode register:       I Stanta de Boef, 13-10-1745 Q         Image: Priode register:       I Stanta de Boef, 13-10-1745 Q         Image: Priode register:       I Stanta de Laar, 27-04-1794 Q         Image: Priode register:       I Stanta de Laar, 20-04-1830 Q         Bladzijde:       220 | 3150-13 Bevolkingsregister gemeente Brakel: 1830-1839         Bevolkingsregister gemeente Brakel: 1830-1839         Gemeente:       Bevolkingsregister gemeente Brakel: 1830-1839         Gemeente:       Brakel         Plaats:       Brakel         Periode register:       1830-1839         Geregisterere:       • Maria de Boef, 13-10-1745 Q,<br>• Anneke van de Laar, 27-04-1794 Q,<br>• Comelia van de Laar, 27-04-1794 Q,<br>• Anneke van de Laar, 20-04-1830 Q         Bladzijde:       220         Toegangsnummer:       3150 Bevolkingsregistratie van Bommelerwaardse gemeenten, 1810-1994                                                                                                    | 🤌 Boef, d         | le                                                                                                    | Maria                                                                                 |                         | 13-10-174 | l5 Bra | kel Ge | registreerde |   |
|----------------------------------------------------------------------------------------------------|----------------------------------------------------------------------------------------------------|-------------------|----------------------------------------------------------------------------------------------------|---------------------------------------------------------------------------------------|-------------------------|-----------|--------|--------|--------------|---|
| Bevolkingsregister gemeente Brakel         Register:       Bevolkingsregister gemeente Brakel: 1830-1839         Gemeente:       Brakel         Plaats:       Brakel         Periode register:       1830-1839         Geregistreerde:       ** Maria de Doef, 13-10-1745 Q         ** Arie van de Laar, 27-04-1794 Q       ** Ormelia van de Laar, 03-03-1802 Q         ** Anneke van de Laar, 20-04-1830 Q       ** Anneke van de Laar, 20-04-1830 Q         Bladzijde:       220                                                                                                    | Bevolkingsregister gemeente Brakel         Register:       Bevolkingsregister gemeente Brakel: 1830-1839         Gemeente:       Brakel         Plaats:       Brakel         Periode register:       1830-1839         Geregister:       B Maria de Boef, 13-10-1745 Q,<br>B- Arie van de Laar, 27-04-1794 Q,<br>B- Cornelia van de Laar, 20-04-1830 Q         Bladzijde:       220         Bladzijde:       220         Isobevolkingsregistratie van Bommelerwaardse gemeenten, 1810 - 1994                                                                                                    | 3150-13 Bevolkin  | igsregister gemeente Bra                                                                                                    | kel: 1830-1839                                                                        |                         |           |        |        |              | > |
| Bevolkingsregister gemeente Brakel         Register:       Bevolkingsregister gemeente Brakel: 1830-1839         Gemeente:       Brakel         Plaats:       Brakel         Periode register:       1830-1839         Geregistrerde:       IB Maria de Boef, 13-10-1745 Q         Be Arie van de Laar, 27-04-1794 Q       Be Comelia van de Laar, 20-04-1830 Q         Bladzijde:       220                                                                                                    | Bevolkingsregister gemeente Brakel         Register:       Bevolkingsregister gemeente Brakel: 1830-1839         Gemeente:       Brakel         Plaats:       Brakel         Periode register:       1830-1839         Geregister:       1830-1839         Geregister:       1830-1839         Geregister:       1830-1839         Geregister:       1830-1839         Geregister:       1830-1839         Geregister:       1830-1839         Geregister:       1830-1839         Geregister:       1830-1839         Geregister:       1830-1839         Geregister:       1830-1839         Badzijde:       220         Badzijde:       220         Iometariasumer:       3150 Bevolkingsregistratie van Bommelerwaardse gemeenten, 1810 - 1994                                                                                                    |                   |                                                                                                    |                                                                                       |                         |           |        |        |              |   |
| Register:     Bevolkingsregister gemeente Brakel: 1830-1839       Gemeente:     Brake       Plaats:     Brake       Bevolkingsregister gemeente Brakel: 1830-1839       Geregister gemeente     Brake       Barke     Brake       Deriode register:     1830-1839       Geregistreerde:     Brake Jan 27-04-1794 Q       Bevolkingsregister gemeente Laar, 03-03-1802 Q     Derive Laar, 03-03-1802 Q       Bladzijde:     220                                                                                                    | Register:     Bevolkingsregister gemeente Brakel: 1830-1839       Gemeente:     Brake       Plaats:     Brake       Beroide register:     1830-1839       Geregister:     Brake       Deroide register:     Brake       Beroide register:     1830-1839       Geregister:     Brake       Deroide register:     Brake       Beroide register:     Brake       Bero                                                                                                    | Bevolkingsregis   | ster gemeente Brakel                                                                                                    |                                                                                       |                         |           |        |        |              |   |
| Gemeente:     Brakel       Plaats:     Brakel       Periode register:     1830-1839       Geregistreerde: <b>B Maria de Boef, 13-10-1745 Q</b> Berower, and e Laar, 27-04-1794 Q     Bornelia van de Laar, 20-04-1830 Q       Bladzijde:     220                                                                                                    | Gemeente:     Brakel       Plaats:     Brakel       Periode register:     1830-1839       Geregistreerde: <b>B</b> Maria de Boer, 13-10-1745 Q,<br>B- Arie van de Laar, 27-04-1794 Q,<br>B- Cornelia van de Laar, 20-04-1830 Q,<br>B- Anneke van de Laar, 20-04-1830 Q,<br>B- Anneke van de Laar, 20-04-1830 Q,<br>B- Annek | Register:         | Bevolkingsregister g                                                                                                    | emeente Brakel: 183                                                                   | 0-1839                  |           |        |        |              |   |
| Plaats:     Brakel       Periode register:     1830-1839       Geregistreerde:     It Maria de Boef, 13-10-1745 Q       Image: Provide register:     It Maria de Laar, 27-04-1794 Q       Image: Provide register:     It Comelia van de Laar, 20-03-1802 Q       Image: Provide register:     220                                                                                                    | Plaats:     Brakel       Periode register:     1830-1839       Geregistreerde: <b>® Maria de Boef, 13-10-1745 Q</b><br><sup>®</sup> Arie van de Laar, 27-04-1794 Q<br><sup>®</sup> Cornelia van de Laar, 20-03-1802 Q<br><sup>®</sup> Anneke van de Laar, 20-04-1830 Q       Bladzijde:     220       Stol Bevolkingsregistratie van Bommelerwaardse gemeenten, 1810 - 1994       Inventerioerwaarde     31-0                                                                                                    | Gemeente:         | Brakel                                                                                                    |                                                                                       |                         |           |        |        |              |   |
| Periode register: 1830-1839<br>Geregistreerde: ■ Maria de Boef, 13-10-1745 Q<br>■ Arie van de Laar, 27-04-1794 Q<br>■ Comelia van de Laar, 03-03-1802 Q<br>■ Anneke van de Laar, 20-04-1830 Q                                                                                                    | Periode register: 1830-1839<br>Geregistreerde: Maria de Boef, 13-10-1745 Q<br>Arie van de Laar, 27-04-1794 Q<br>Cornelia van de Laar, 03-03-1802 Q<br>Anneke van de Laar, 20-04-1830 Q<br>Bladzijde: 220<br>Toegangsmummer: 3150 Bevolkingsregistratie van Bommelerwaardse gemeenten, 1810 - 1994<br>Iuventerierummer: 31-00                                                                                                    | Plaats:           | Brakel                                                                                                    |                                                                                       |                         |           |        |        |              |   |
| Geregistreerde:<br>■ Maria de Boef, 13-10-1745 Q<br>■ Arie van de Laar, 27-04-1794 Q<br>■ Cornelia van de Laar, 03-03-1802 Q<br>■ Anneke van de Laar, 20-04-1830 Q<br>Bladzijde: 220                                                                                                    | Geregistreerde:   Maria de Boef, 13-10-1745 Q  Arie van de Laar, 27-04-1794 Q  Cornelia van de Laar, 03-03-1802 Q  Anneke van de Laar, 20-04-1830 Q  Bladzijde: 220  Sto Bevolkingsregistratie van Bommelerwaardse gemeenten, 1810 - 1994 Inventerierummer: 3150 Bevolkingsregistratie van Bommelerwaardse gemeenten, 1810 - 1994                                                                                                    | Periode register: | 1830-1839                                                                                                    |                                                                                       |                         |           |        |        |              |   |
| Bladzijde: 220                                                                                                    | Bladzijde:     220       Toegangsnummer:     3150 Bevolkingsregistratie van Bommelerwaardse gemeenten, 1810 - 1994                                                                                                    | Geregistreerde:   | <ul> <li>● Maria de Boef, 13-1</li> <li>● Arie van de Laar, 27</li> <li>● Cornelia van de Laar,</li> <li>● Anneke van de Laar,</li> </ul> | <b>0-1745 Q</b><br>-04-1794 <b>Q</b><br>r, 03-03-1802 <b>Q</b><br>20-04-1830 <b>Q</b> |                         |           |        |        |              |   |
|                                                                                                    | Toegangsnummer: 3150 Bevolkingsregistratie van Bommelerwaardse gemeenten, 1810 - 1994                                                                                                    | Bladzijde:        | 220                                                                                                    |                                                                                       |                         |           |        |        |              |   |
| Toegangsnummer: 3150 Bevolkingsregistratie van Bommelerwaardse gemeenten, 1810 - 1994                                                                                                    | Investoring ummer 12-4                                                                                                    | Toegangsnumme     | r: 3150 Bevolkingsregi                                                                                                    | stratie van Bommele                                                                   | rwaardse gemeenten, 181 | 0 - 1994  |        |        |              |   |
| Inventarisnummer: 13 @                                                                                                    | Inventaristiummen. To te                                                                                                    | Inventarisnumme   | er: 13 ₪                                                                                                    |                                                                                       |                         |           |        |        |              |   |
|                                                                                                    |                                                                                                    |                   |                                                                                                    |                                                                                       |                         |           |        |        | - 12         |   |
| $ \begin{array}{ c c c c c c c c c c c c c c c c c c c$                                                                                                    |                                                                                                    |                   |                                                                                                    |                                                                                       | 220                     | 004       | 222    | 222    | 004          |   |

→ Kun je een naam niet vinden met deze zoekmethode, kijk voor akten van de Burgerlijke Stand dan ook eens op wiewaswie.nl of geldersarchief.nl (personen). Een andere mogelijkheid is dat de bron nog niet is geïndexeerd, dan kun je bladeren door gedigitaliseerde boeken, zie de uitleg hierna.

### Welke bronnen zijn geïndexeerd?

Nog niet alle bronnen zijn geïndexeerd (op naam toegankelijk). Bij het RAR zijn de volgende genealogische bronnen wel geïndexeerd op de website te vinden:

- Alle bevolkingsregisters van gemeenten tot en met ca.1938.
- Burgerlijke stand vanaf 1811: van de Bommelerwaard, de voormalige gemeenten van Lingewaal en van een deel van de overige plaatsen in de Tielerwaard en Nederbetuwe. Hier wordt nog aan gewerkt.
- Vrijwel alle delen van de kerkelijke doop, trouw- en begraafregisters tot 1811. Alleen aan lidmatenregisters en begraafgegevens uit kerkrekeningen wordt nog gewerkt.
- Een groot deel van de namen die voorkomen in notariële repertoria, dat zijn de ingangen op de notariële akten. Aan deze toegang wordt nog verder gewerkt.
- Een aantal delen van schepenregisters uit onze archieven.
- Een aantal losse bronnen, zoals belastingregisters en burgerboeken.

# 2. BLADEREN DOOR GEDIGITALISEERDE BOEKEN

- 1. Voor bronnen waarin je nog niet op naam kunt zoeken, ga je naar 'Genealogische bronnen'. Hier kom je via de volgende route:
- 2. Op de homepage onder 'Veelgestelde vragen' de link 'Waar vind ik genealogische bronnen, bouwvergunningen etc.? aanklikken

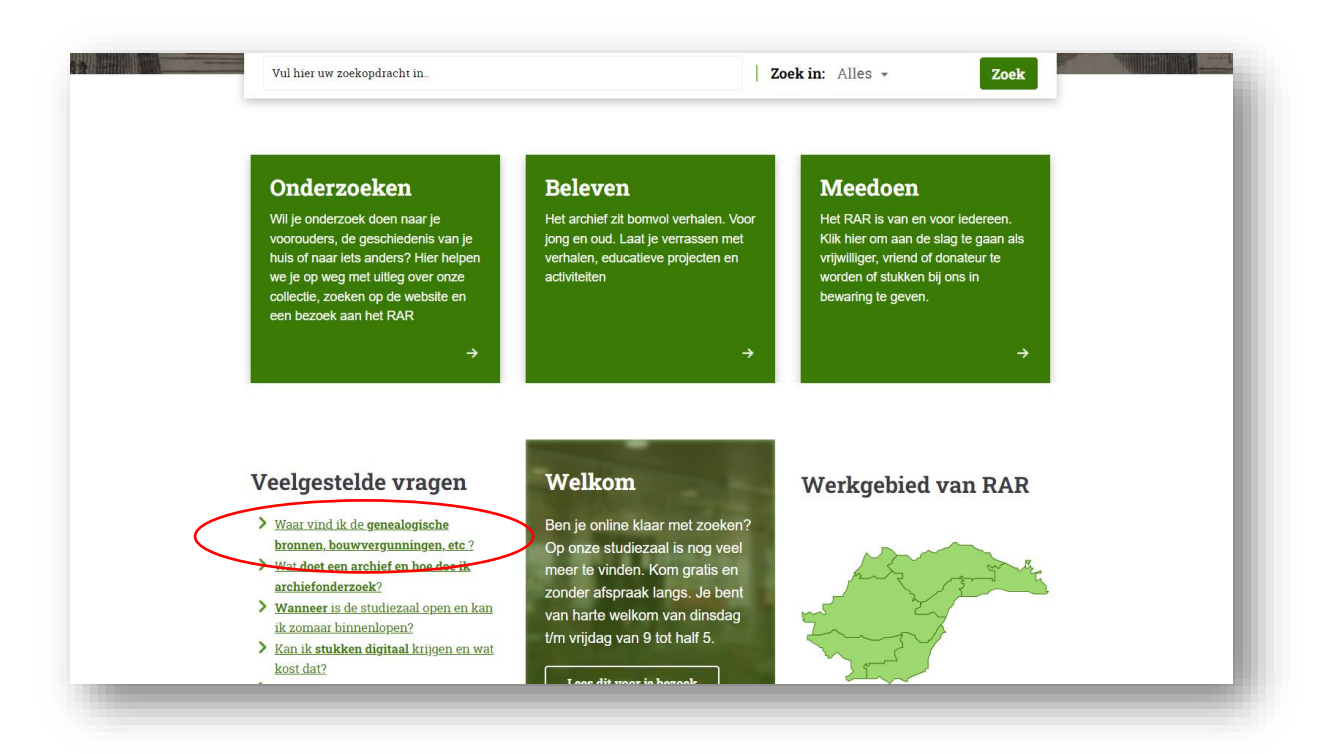

Vervolgens in de rubriek 'Waar vind ik...?' de link naar de genealogische bronnen aanklikken die nog niet geïndexeerd zijn.

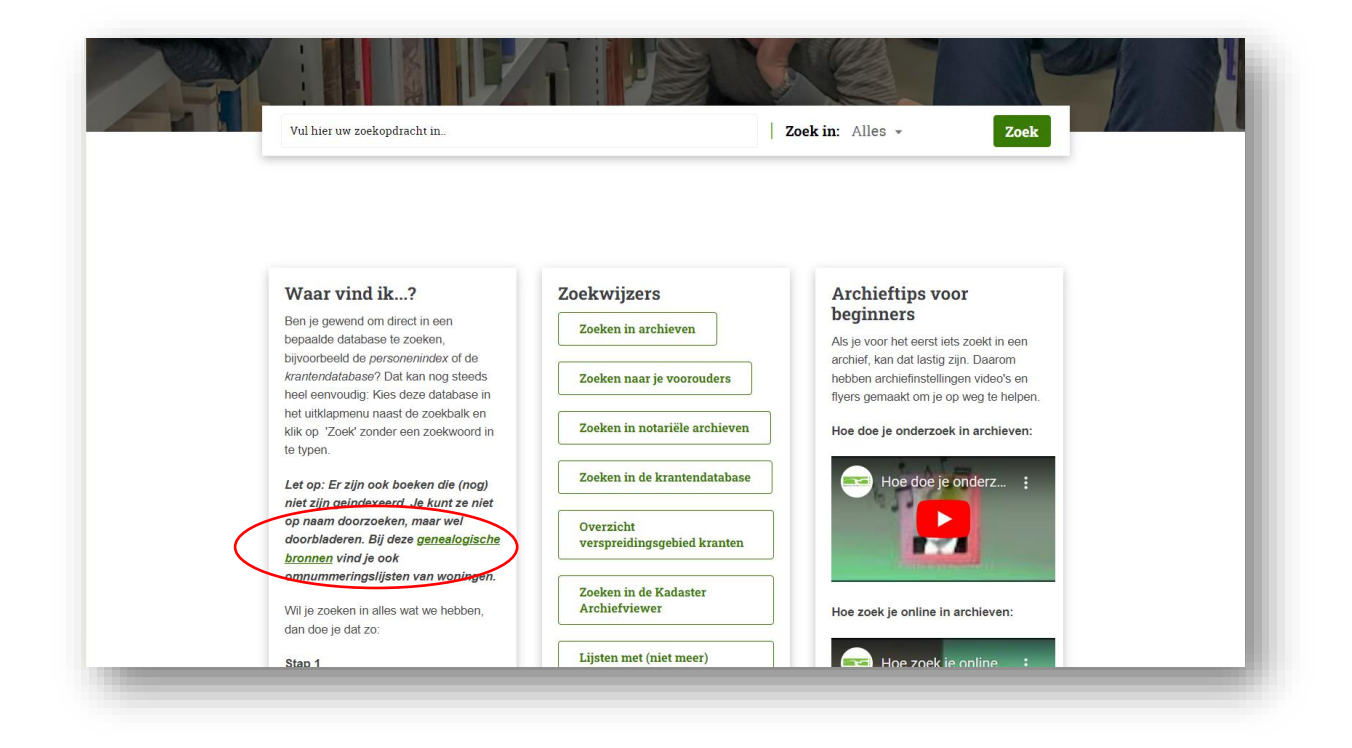

Er verschijnt nu een resultaatpagina met een lange lijst aan bronnen (zoals in het voorbeeld hieronder): delen van het bevolkingsregister, registers met akten van de Burgerlijke Stand en dtb-registers. De meeste bronnen uit deze lijst kun je op de site inzien.

|   |                     | Alle velden         |                                     | Zoek                       | Uitgebreid zoeken ×       |                           | Zoektips      |
|---|---------------------|---------------------|-------------------------------------|----------------------------|---------------------------|---------------------------|---------------|
|   | Plaatsna            | men 🗸               | Genealogisch gebied 🗸               |                            | Soort bron 🗸              | Religie                   | *             |
|   | 9.317 genealogische | brontitels          |                                     |                            | sorteren op: laatste w    | ijziging ✔ oplopend ✔ wea | ergave: 🎛 📕   |
|   |                     |                     | 123                                 | <u>4</u> <u>5</u> <u>6</u> | 466 >                     |                           | >             |
|   | <u>Plaats</u> ♦     | Genealogisch gebied | Soort                               | Datering 🔶 🛛 F             | Religie Toelichting       | Zoeken op naam            | <u>Inzien</u> |
|   | Beesd               | Bevolkingsregister  | Dienstbodenregister                 | 1920-1939                  |                           | Ja                        | Inzien        |
| 5 | Aalst (Zaltbommel)  | Burgerlijke Stand   |                                     | 1811-1812                  | Zie: gemeente Zuilichem   | Ja                        | -             |
| Ì | Aalst (Zaltbommel)  | Burgerlijke Stand   | Geboorten, Huwelijken en Overlijden | 1812-1817                  |                           | Ja                        | Inzien        |
| Ì | Aalst (Zaltbommel)  | Burgerlijke Stand   | Huwelijkse bijlagen                 | 1812-1813                  | Geen bijlagen aanwezig, 1 | 812-1813 Nee              | -             |
| Ì | Aalst (Zaltbommel)  | Burgerlijke Stand   | Huwelijkse bijlagen                 | 1814                       |                           | Nee                       | Inzien        |
|   | Aalst (Zaltbommel)  | Burgerlijke Stand   | Huwelijkse bijlagen                 | 1815                       |                           | Nee                       | Inzien        |
| Ì | Aalst (Zaltbommel)  | Burgerlijke Stand   | Huwelijkse bijlagen                 | 1816                       |                           | Nee                       | Inzien        |
|   | Aalst (Zaltbommel)  | Burgerlijke Stand   | Huwelijkse bijlagen                 | 1817                       |                           | Nee                       | Inzien        |
| Ì | Aalst (Zaltbommel)  | Burgerlijke Stand   |                                     | 1818-1955                  | Zie: gemeente Poederoijen | Ja                        | -             |
| Ø | Aalst (Zaltbommel)  | Burgerlijke Stand   |                                     | 1955-1998                  | Zie: gemeente Brakel      | Ja                        | -             |
| Ì | Aglet (Buren)       | Rurgerlijke Stand   |                                     | 1811 1945                  | Zie: gemeente Lienden     | Nee                       |               |

- 3. Zoek via het zoekveld linksboven of verfijn het zoekresultaat met de filters aan de bovenkant van de pagina: plaats, genealogisch gebied (bevolkingsregister, Burgerlijke Stand of dtb-register), soort bron of religie.
- 4. Zie je de bron die je wilt doorbladeren, klik dan op 'inzien' in de rechterkolom van het overzicht. Er verschijnt een filmstrip waar je doorheen kunt bladeren.

| IB:<br>)mvang: | blz. 1 - 261<br>1 deel |   |          |  |
|----------------|------------------------|---|----------|--|
| ×              |                        | 3 |          |  |
|                |                        |   | 」如何 Para |  |

Soms kun je een boek wel op naam doorzoeken, maar kan dit nog niet digitaal. Je kunt het boek dan wel op de studiezaal op naam doorzoeken. Om te weten of dit zo is, moet je kijken of het boek een indexnummer heeft. Bij de gegevens over de bron staat dit vermeld. Klik op de bron, je ziet dan alle gegevens in het record. Als er een indexsoort of een indexnummer is ingevuld, beschikt het RAR over een index. Deze is raadpleegbaar op de studiezaal.

| Culemborg: Overige b | oronnen - Burgerboek, 1524-1807 |
|----------------------|---------------------------------|
| Datering:            | 1524-1807                       |
| Plaatsnaam:          | Culemborg                       |
| Soort bron:          | Burgerboek                      |
| Indexnummer:         | 149                             |
| Genealogisch gebied: | Overige bronnen                 |
| Zoeken op naam:      | Nee                             |

# **3.GEBRUIK VAN SPECIALE TEKENS BIJ HET ZOEKEN**

Namen zijn bij de meeste archiefdiensten geïndexeerd zoals ze in de bron staan. De spelling vóór 1811 was geheel vrij. Als je heel precieze namen (voor- en achternaam) invult, kan er snel een spellingsverschil zijn. Voor plaatsnamen gebruiken we wel standaard spellingen bij het indexeren.

Maak daarom gebruik van speciale tekens!

#### Zoeken met speciale tekens

- Door een \$-teken voor een zoekterm te zetten, zoek je naar woorden die op elkaar lijken. Bijvoorbeeld \$Mulder. Dat levert naast *mulder* ook *muller, mulders* of *ulder* op.
- Een ? (vraagteken) vervangt één letter : Mul?er
- Een \* vervangt een aantal letters: Mul\*
- Begin een zoekterm nooit met een ? of \*, een dergelijke zoekopdracht kost zeer veel tijd.

#### Exact zoeken

Met behulp van quotes kan je exact zoeken, bijvoorbeeld "Jan Mulder"

#### **Hoofdlettergebruik**

Het maakt niet uit of je hoofdletters of kleine letters gebruikt. Leestekens hebben ook geen invloed op het zoekresultaat.

#### Uitsluiten van bepaalde zoektermen

Je bent bijvoorbeeld alleen op zoek naar de familie *Boer* en niet naar bijv. *de Boer* of *den Boer*. Geef in dat geval in het veld 'tussenvoegsel' het volgende aan: -de –den ('minnetje de spatie minnetje den'). Dan wordt alleen *Boer* gevonden. Dit kan vooral handig zijn in krantendatabases!

### 4. ZOEKEN NAAR VROUWEN EN LEVENLOOS GEBOREN KINDEREN

In onze database hebben we ruim 53.000 akten zitten, waarbij bij de achternaam en/of voornaam 'niet vermeld' staat.

Dit gaat vooral om twee groepen:

<u>Levenloos geboren kinderen</u>, waarvan in de akte staat "een kind van..."
 In zo'n akte wordt de vader (of moeder) gerelateerd aan het kind, waardoor het kind via die ouder vindbaar is.

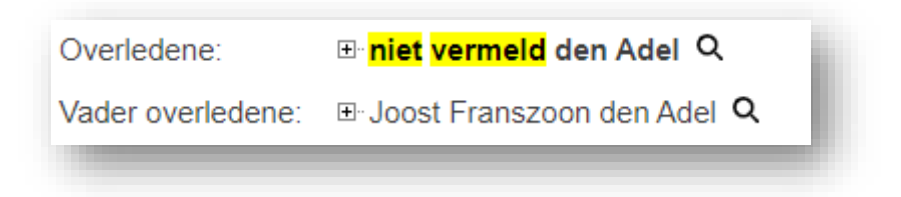

- <u>Vrouwen</u>, vooral in overlijdensakten en in lidmatenregisters, die zelf niet bij naam worden genoemd. Zij worden vaak vermeld als "de huisvrouw van …". Door deze inschrijvingen te relateren aan de man, kunnen ze toch gevonden worden.

| Datum begraven: | 26-09-1768                               |
|-----------------|------------------------------------------|
| Overledene:     | <mark>⊞ niet</mark> vermeld niet vermeld |
| Relatie:        | ⊡ Jan Meulenbeek <b>Q</b>                |